## How to proceed as seller?

1. Please log in on our ticket page with your personal access data under "SIGN IN / REGISTER". If you do not already have access, please create a new password with your email address at CHIO Aachen or call the CHIO Ticketoffice for further assistance at 0049-241-9171111!

## Please do not registered as a new costumer!

| CHIC<br>13. bis 1 | der Perdeparts<br><b>) Aachen</b><br>22. juli 2018 | HOME SIGN IN/REGISTER |
|-------------------|----------------------------------------------------|-----------------------|
|                   |                                                    |                       |
| gn in/F           | Register                                           |                       |
| ign In            | Create New Account                                 |                       |
| imail             |                                                    |                       |
| Email / Us        | sername / Cust. Number                             |                       |
|                   |                                                    |                       |
| assword           | I (Forgot Your Password?)                          |                       |

2. As you click on "MY TICKETS", you will have an overview of all of your booked tickets with your customer/account number.

|               | ADDRESSES<br>ADDRESSES<br>ADDRESSES<br>Contored   |
|---------------|---------------------------------------------------|
|               | MY TICKETS     ADDRESSES     PASSWORD     LOG OUT |
|               | ADDRESSES     PASSWORD     LOG OUT                |
|               | C LOG OUT                                         |
|               |                                                   |
|               |                                                   |
|               |                                                   |
| <b>X</b> From | 🗰 То 🛍                                            |
| From          |                                                   |

3. Select your desired event and click on "Tickets Details". Please note that weekend tickets and season tickets <u>cannot</u> be sold on the Ticket Exchange platform.

| My Account                                       |                  |      |       |            |
|--------------------------------------------------|------------------|------|-------|------------|
| Te Orders & My Tickets Addresses Password        |                  |      |       |            |
| My Tickets                                       |                  |      |       |            |
| Filter your options                              | Q                | From | То    |            |
| • All O Dressur                                  |                  |      |       |            |
| Dressur Vielseitigkeit Freitag Dressur           |                  |      |       | 1 Ticket   |
| <b>Q</b> Deutsche Bank Stadium 52070, Aachen, DE | 🋗 Fr. 20.07.2018 |      | Ticke | ts Details |
|                                                  |                  |      |       |            |
| Back                                             |                  |      |       |            |

4. Now you will see all of the booked tickets for this event. Select the action "Sell Tickets" and confirm by clicking on continue!

| Porders / My Tic                                                                   | Rets Addresses Password                                                        |                   |  |
|------------------------------------------------------------------------------------|--------------------------------------------------------------------------------|-------------------|--|
| lickets Details                                                                    |                                                                                |                   |  |
| he drop-down list contair                                                          | ns all available actions that are possible with yo                             | ur tickets.       |  |
| Please solution firs                                                               | t and then click on "Continue".                                                |                   |  |
|                                                                                    |                                                                                | Continue          |  |
| Choose an action                                                                   | ~                                                                              | continue          |  |
| Choose an action                                                                   | ~                                                                              | Continue          |  |
| Choose an action Dressur Vielseitigke                                              | eit Freitag Dressur                                                            | Continue          |  |
| Choose an action Dressur Vielseitigke Q Deutsche Bank Stadiu                       | v<br><b>it Freitag Dressur</b><br>m 52070, Aachen, DE                          | ∰ Fr. 20.07.2018  |  |
| Choose an action Dressur Vielseitigke O Deutsche Bank Stadiu Block / Area          | eit Freitag Dressur<br>m 52070, Aachen, DE<br>Nordtribüne Block K              | ⊞ Fr. 20.07.2018  |  |
| Choose an action Dressur Vielseitigke Q Deutsche Bank Stadiu Block / Area Row      | eit Freitag Dressur<br>m 52070, Aachen, DE<br>Nordtribüne Block K<br>14        | ∰ Fr. 20.07.2018  |  |
| Choose an action Dressur Vielseitigke Q Deutsche Bank Stadiu Block / Area Row Seat | eit Freitag Dressur<br>m 52070, Aachen, DE<br>Nordtribüne Block K<br>14<br>118 | m∰ Fr. 20.07.2018 |  |

5. You can now activate/unlock one or several tickets for this event. Please enter your bank details. If a sale occurs, the refund of the ticket will be credited to your bank account within the next 14 days. Please take note that the Secondary ticket market charges a 10% fee off the original ticket price.

| My Accou          | ınt                         | _                                      |                                    |
|-------------------|-----------------------------|----------------------------------------|------------------------------------|
| 🍞 Orders          | 🛷 My Tickets                |                                        |                                    |
| Release Ti        | ckets for Res               | ale                                    |                                    |
|                   | Step 1 of 3                 | 3                                      |                                    |
| Select Ticke      | ts for Resale               | s call and then scroll down the p      | age to celect your payment details |
| Dressur V         | ielseitigkeit Fre           | itag Dressur                           | ge to select your payment octails. |
| <b>9</b> Deutsche | Bank Stadium 5207           | 0, Aachen, DE                          | i Fr. 20.07.2018                   |
| V                 | Select all ticket           | ts                                     |                                    |
|                   | Biock / Area<br>Row<br>Seat | Nordtribûne Block<br>14<br>118<br>meer | K Add new bank account IBAN        |

6. After accepting the terms and conditions, please confirm in order to release the selected ticket for resale.

| Orders                                                                                                    | A My Tickota                                                                                                    | O Addresses                                                                                  | C Deservered                                     |                                                                                     |                                                             |                                   |
|----------------------------------------------------------------------------------------------------|----------------------------------------------------------------------------------------------------|----------------------------------------------------------------------------------------------|--------------------------------------------------|-------------------------------------------------------------------------------------|-------------------------------------------------------------|-----------------------------------|
| H Orders                                                                                                    | W IVIY LICKETS                                                                                                    | W Addresses                                                                                  | Password                                         |                                                                                     |                                                             |                                   |
| elease Tio                                                                                                    | ckets for Res                                                                                                    | ale                                                                                          |                                                  |                                                                                     |                                                             |                                   |
|                                                                                                    |                                                                                                    |                                                                                              | Step 2 of 3                                      |                                                                                     |                                                             |                                   |
| onfirm vou                                                                                                    | ır resale                                                                                                    |                                                                                              |                                                  |                                                                                     |                                                             |                                   |
| ease check th                                                                                                    | he entries and cor                                                                                                    | firm the resale.                                                                             |                                                  |                                                                                     |                                                             |                                   |
| Payment [                                                                                                    | Details for Refu                                                                                                    | und                                                                                          |                                                  |                                                                                     |                                                             |                                   |
| ruymene                                                                                                    | betuils for here                                                                                                    |                                                                                              |                                                  |                                                                                     |                                                             |                                   |
| IBAN                                                                                                    | [                                                                                                    | DE1439050000000                                                                              | 0024000                                          |                                                                                     |                                                             |                                   |
| BIC                                                                                                    | A                                                                                                    | ACSDE33XXX                                                                                   |                                                  |                                                                                     |                                                             |                                   |
| Bank Name                                                                                                    | S                                                                                                    | parkasse Aachen                                                                              |                                                  |                                                                                     |                                                             |                                   |
|                                                                                                    |                                                                                                    |                                                                                              |                                                  |                                                                                     |                                                             |                                   |
|                                                                                                    |                                                                                                    |                                                                                              |                                                  |                                                                                     |                                                             |                                   |
| Jumping T                                                                                                    | uesday springe                                                                                                    | n                                                                                            |                                                  |                                                                                     |                                                             |                                   |
| Jumping To<br>Main Stadi                                                                                                    | <b>'uesday s</b> pringel<br>ium 52070, Aachen                                                                                 | n                                                                                            |                                                  | <b>⊞</b> Di. 17.07.2                                                                | 018 <b>0</b> 07:13                                          |                                   |
| Jumping To<br>Main Stadie                                                                                                    | <b>uesday</b> springe<br>ium 52070, Aachen                                                                                    | n<br>'tobplatz                                                                               |                                                  | 🛗 Di. 17.07.2                                                                       | 018 @ 07:13                                                 |                                   |
| Jumping To<br>Main Stadio<br>Block / Area<br>Row                                                                                            | uesday springe<br>ium 52070, Aachen<br>S                                                                                      | stehplatz                                                                                    |                                                  | ∰ Di. 17.07.2                                                                       | 018 @ 07:13                                                 | IIII xxxxxxxxxxxxxxxxxxx0100      |
| <b>9</b> Main Stadi<br>Block / Area<br>Row<br>Seat                                                                                          | uesday Springe<br>ium 52070, Aachen<br>S<br>r<br>r<br>r                                                                       | itehplatz<br>In                                                                              |                                                  | 🛗 Di. 17.07.2                                                                       | 018 @ 07:13                                                 | IIII xxxxxxxxxxxxxxxxxxxxxxxx0100 |
| Jumping T<br>Main Stadi<br>Block / Area<br>Row<br>Seat<br>Price Category                                                                    | uesday springe<br>ium 52070, Aachen<br>S<br>r<br>r<br>r                                                                       | n<br>itehplatz<br>in<br>in                                                                   |                                                  | ∰ Di. 17.07.2<br>Refund                                                             | 018 @ 07:13<br>5.94 EUR                                     | IIII xxxxxxxxxxxxxxxxxx60100      |
| Jumping To<br>Main Stadii<br>Block / Area<br>Row<br>Seat<br>Price Category<br>Ticket Type                                                   | uesday Springe<br>ium 52070, Aachen<br>S<br>r<br>r<br>r                                                                       | n<br>itehplatz<br>in<br>in<br>Kat. 1<br>lormalpreis                                          |                                                  | ∰ Di. 17.07.2<br>Refund                                                             | 018 @ 07:13<br>5,94 EUR                                     | IIII xxxxxxxxxxxxxxxxx60100       |
| Jumping To<br>Main Stadii<br>Block / Area<br>Row<br>Seat<br>Price Category<br>Ticket Type<br>Max Mustern                                    | uesday Springe<br>ium 52070, Aachen<br>S<br>r<br>r<br>r<br>mann                                                               | n<br>itehplatz<br>in<br>in<br>Kat. 1<br>lormalpreis                                          |                                                  | ∰ Di. 17.07.2<br>Refund                                                             | 018 @ 07:13<br>5,94 EUR                                     | IIII xxxxxxxxxxxxxxxxx60100       |
| Jumping To<br>Main Stadii<br>Block / Area<br>Row<br>Seat<br>Price Category<br>Ticket Type<br>Max Musterr                                    | uesday Springe<br>ium 52070, Aachen<br>S<br>r<br>r<br>r<br>mann                                                               | n<br>itehplatz<br>in<br>in<br>Kat. 1<br>Iormalpreis                                          |                                                  | ∰ Di. 17.07.2<br>Refund                                                             | 018 @ 07:13<br>5,94 EUR                                     | IIII xxxxxxxxxxxxxxxxx61100       |
| Jumping To<br>Main Stadii<br>Block / Area<br>Row<br>Seat<br>Price Category<br>Ticket Type<br>Max Musterr<br>I robice, that                  | uesday Springe<br>ium 52070, Aachen<br>S<br>r<br>r<br>r<br>r<br>r<br>r<br>t the reimbursem<br>rse the release wa              | n<br>itehplatz<br>in<br>Kat. 1<br>lormalpreis<br>ent will be compos<br>s sent to the follow  | sed of the ticketprice                           | ⊞ Di. 17.07.2<br>Refund<br>minus 10% secondary market f<br>nirelieder@chicaachen.de | 018 @ 07:13<br>5,94 EUR<br>fee. Furthermore, I hereby confi | IIII xxxxxxxxxxxxxxxxxxxxx60100   |
| Jumping To<br>Main Stadii<br>Block / Area<br>Row<br>Seat<br>Price Category<br>Ticket Type<br>Max Mustern<br>J I notice, that<br>hk to reven | uesday Springe<br>ium 52070, Aachen<br>S<br>r<br>r<br>r<br>r<br>r<br>r<br>r<br>r<br>t<br>the reimbursem<br>rse the release wa | n<br>Stehplatz<br>In<br>IKat. 1<br>Iormalpreis<br>ent will be compos<br>s sent to the follow | sed of the ticketprice<br>ving e-mail address: r | ⊞ Di. 17.07.2<br>Refund<br>minus 10% secondary market f<br>nitglieder@chioaachen.de | 018 @ 07:13<br>5,94 EUR<br>fee. Furthermore, I hereby confi | IIII xxxxxxxxxxxxxxxxxxxxxx60100  |

7. You will receive an email with the confirmation of the release of the resale.